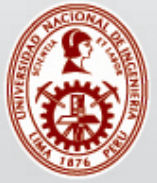

UNIVERSIDAD NACIONAL DE INGENIERÍA

# **GUÍA DE INSCRIPCIÓN**

# ADNISIÓN 2017 - 1 EXCELENCIA Y ÉTICA

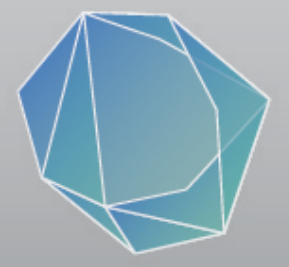

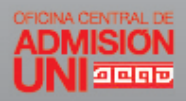

# **PASOS A SEGUIR**

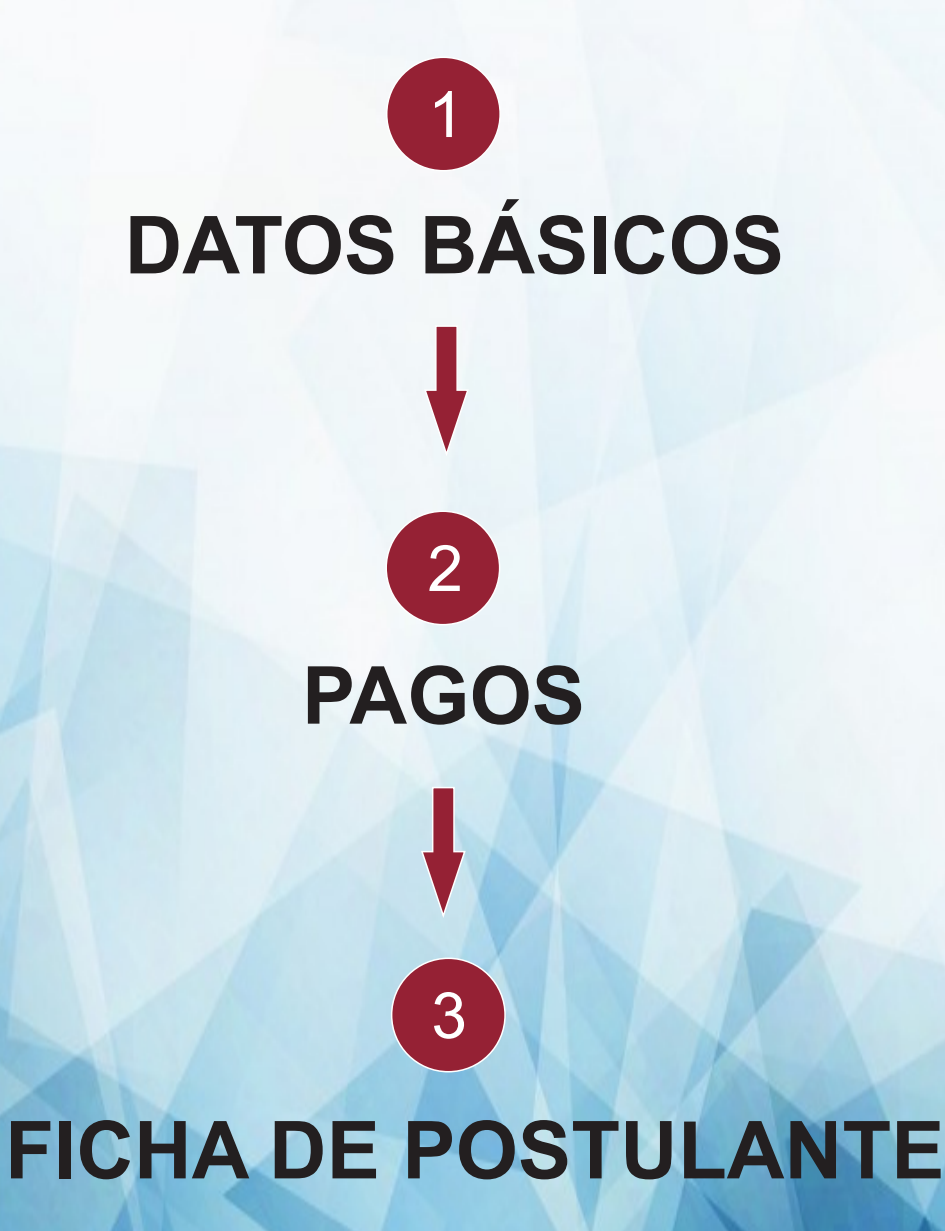

# **GUÍA DE INSCRIPCIÓN**

#### ¿ERES NUEVO?

#### Debes hacer CLICK en REGISTRATE AQUÍ

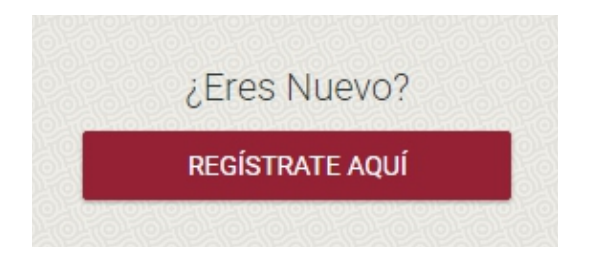

Debes ingresar tú DNI y tú CÓDIGO DE VALIDACIÓN, APELLIDO PATERNO, APELLIDO MATERNO y tus NOMBRES. Luego presione SIGUIENTE.

|                             | 1              | Nuevo Registro            |            |                   |
|-----------------------------|----------------|---------------------------|------------|-------------------|
| 0                           | 2              | 3                         | 4          | 5                 |
| Datos Personales Date       | os de Contacto | Resumen                   | Validación | Confirmación      |
| DNI<br>73641302-2           | Incluir        | el último dígito de valic | Iación.    | 6788632 <b>(6</b> |
| Apellido Paterno<br>SANCHEZ | _              |                           | DE VA      | LIDACIÓN          |
| Apellido Materno PEREZ      |                |                           |            |                   |
| Nombres<br>ALEXANDER        |                |                           |            |                   |
| Atras                       |                |                           |            | Siguient          |
|                             | I              | REGRESAR AL INICIO        |            |                   |
| John llonar tod             |                |                           |            |                   |

Debes ingresar tú **CELULAR** y tú **CORREO ELECTRÓNICO**, para poder validar tu registro.

| Nuevo Registro         |                        |                                |                 |                   |
|------------------------|------------------------|--------------------------------|-----------------|-------------------|
| 1<br>Datos Personales  | 2<br>Datos de Contacto | 3<br>Resumen                   | 4<br>Validación | 5<br>Confirmación |
| Celular<br>972 258 962 | Correo Ele<br>sanche   | ectrónico<br>z.perez@gmail.cor | n               |                   |
| Atras                  |                        |                                |                 | Siguiente         |
|                        |                        | REGRESAR AL INICIO             |                 |                   |

OJO: Debe llenar todos los campos para que pueda CONTINUAR.

Aparecerá tú ficha de resumen donde podrás verificar todos los datos ingresados.

| Nuevo Registro         |                              |                        |            |              |
|------------------------|------------------------------|------------------------|------------|--------------|
| 0-                     | 2                            | 3                      | 4          | 5            |
| Datos Personales       | Datos de Contacto            | Resumen                | Validación | Confirmación |
| Verifica tus datos ing | resados. Con esta informació | n se creará tu cuenta. |            |              |
|                        | DNI                          |                        |            |              |
|                        | 73641302                     |                        |            |              |
|                        | Apellido Paterno             |                        |            |              |
|                        | SANCHEZ                      |                        |            |              |
|                        | Apellido Materno             |                        |            |              |
|                        | PEREZ                        |                        |            |              |
|                        | Nombres                      |                        |            |              |
|                        | ALEXANDER                    |                        |            |              |
|                        | Celular                      |                        |            |              |
|                        | 972 258 962                  |                        |            |              |
|                        | Correo Electrónico           |                        |            |              |
|                        | sanchez.perez@               | gmail.com              |            |              |
|                        |                              |                        |            |              |
| Atras                  |                              |                        |            | Siguiente    |
|                        |                              |                        |            |              |
|                        | F                            | REGRESAR AL INICIO     |            |              |

Presione **SIGUIENTE** para poder continuar.

#### Aquí seleccione como desea validar tú registro vía CORREO o CELULAR

se le enviara un código que deberá ingresarlo.

| Nuevo Registro        |                                   |              |                 |                   |  |  |  |
|-----------------------|-----------------------------------|--------------|-----------------|-------------------|--|--|--|
| 1<br>Datos Personales | 2<br>Datos de Contacto            | 3<br>Resumen | 4<br>Validación | 5<br>Confirmación |  |  |  |
|                       | ¿Cómo deseas validar tu registro? |              |                 |                   |  |  |  |
|                       | 😢 VÍA CELULAR 🔤 VÍA CORREO        |              |                 |                   |  |  |  |
| Atras                 |                                   |              |                 | Siguiente         |  |  |  |
| REGRESAR AL INICIO    |                                   |              |                 |                   |  |  |  |

Luego de haber seleccionado la vía de validación de tú registro se te enviara un código y lo ingresara.

|                       | Nuevo Registro         |                            |                 |                   |  |  |
|-----------------------|------------------------|----------------------------|-----------------|-------------------|--|--|
| 1<br>Datos Personales | 2<br>Datos de Contacto | 3<br>Resumen               | 4<br>Validación | 5<br>Confirmación |  |  |
|                       | ¿Cómo de               | eseas validar tu           | registro?       |                   |  |  |
|                       | 💐 VÍA C                | ELULAR 🗹 VÍA (             | CORREO          |                   |  |  |
|                       | Código re              | cibido al Correo Electróni | co              |                   |  |  |
|                       | <u></u>                |                            |                 |                   |  |  |
| Atras                 |                        |                            |                 | Siguiente         |  |  |
|                       | 1                      | REGRESAR AL INICIO         |                 |                   |  |  |

Luego debe hacer CLICK en SIGUIENTE

#### Ahora crearas tú contraseña de acceso. Mínimo 6 CARACTERES. Luego presione FINALIZAR.

| Nuevo Registro           |                             |                        |                           |                   |  |
|--------------------------|-----------------------------|------------------------|---------------------------|-------------------|--|
| 1<br>Datos Personales    | 2<br>Datos de Contacto      | 3<br>Resumen           | 4<br>Validación           | 5<br>Confirmación |  |
| ¡Felicitaciones! Tus dat | os de contacto han sido ver | ificados. Ahora puedes | crear una clave para acce | eder.             |  |
|                          | Clave                       |                        |                           |                   |  |
|                          | Repetir Clave               |                        |                           |                   |  |
|                          |                             | FINALIZAR              |                           |                   |  |
|                          | F                           | REGRESAR AL INICIO     |                           |                   |  |

Después de presionar **FINALIZAR** podrá visualizar el **MAPA UNI** Debes deslizar el **MOUSE** hacia el lado izquierdo para que se despliegue la barra y puedas hacer **CLICK** en **PROCESO DE ADMISIÓN** 

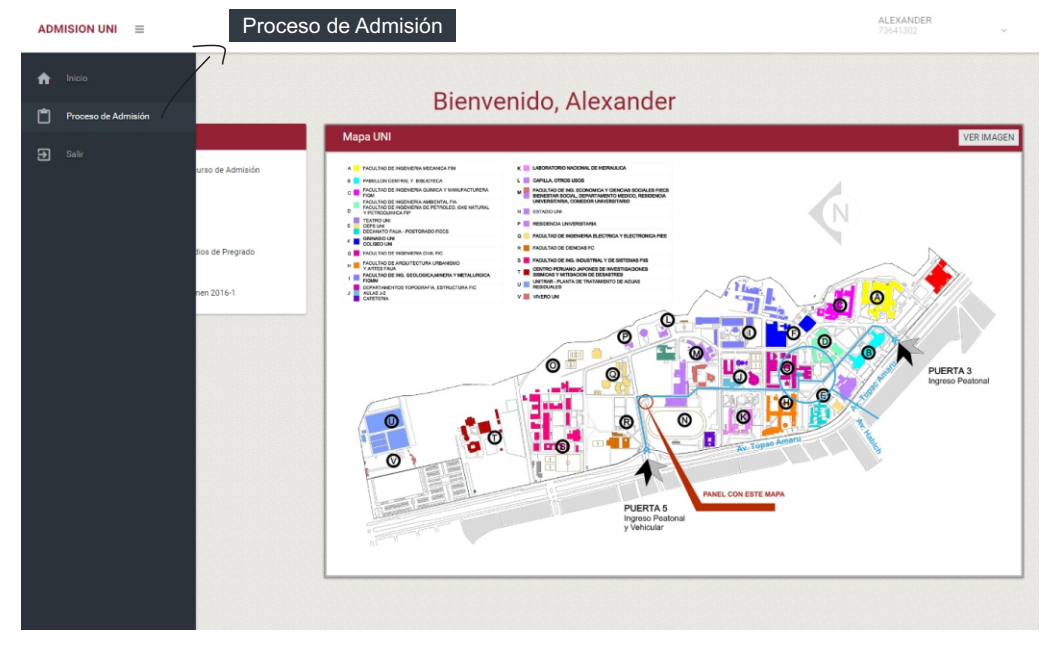

# En esta sección podrás descargar el PROSPECTO DE ADMISIÓN

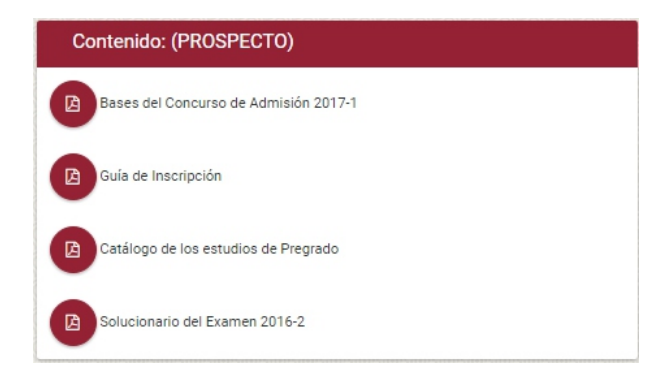

Luego haces CLICK en PROCESO DE ADMISIÓN y seleccionas

#### CONCURSO DE ADMISIÓN 2017 - 1 y luego haces

#### CLICK en INICIAR.

| Elija el Proceso de Admisión al q | ue desea Postular |   |
|-----------------------------------|-------------------|---|
| CONCURSO DE ADMISIÓN 201          | 7-1               | • |
|                                   | INICIAR           |   |
|                                   |                   |   |

Luego haces CLICK en PROCESO DE ADMISIÓN y seleccionas CONCURSO DE ADMISIÓN 2017 - 1 y luego haces CLICK en INICIAR.

| Elija el Proceso de Admisión al que desea Po | stular  |   |
|----------------------------------------------|---------|---|
| CONCURSO DE ADMISIÓN 2017-1                  |         | Ŧ |
|                                              | INICIAR |   |
|                                              |         |   |

Aquí visualizara el flujo del avance de tu inscripción.

Hacemos CLICK en

| Tu Postulación                              |    |
|---------------------------------------------|----|
| VERIFICACION DE DATOS PERSONALES Y CONTACTO | 40 |

Verifica tus datos y selecciona tú sexo, si deseas puedes corregirlos y luego hacemos **CLICK** en **GUARDAR**.

Si todo esta correcto o ya modificaste tus datos haces **CLICK** en **CONTINUAR**.

| Verificar Datos Personales |             |                            |  |  |
|----------------------------|-------------|----------------------------|--|--|
| DNI                        |             |                            |  |  |
| 73641300                   |             |                            |  |  |
| Apellido Paterno           |             |                            |  |  |
| MORENO                     |             |                            |  |  |
| Apellido Materno           |             |                            |  |  |
| MEJIA                      |             |                            |  |  |
| Nombres                    |             |                            |  |  |
| GILMAR MARQUEZ             |             |                            |  |  |
| Sexo                       | Celular     | Correo Electrónico         |  |  |
| MASCULINO                  | • 972255980 | gmoreno@admisionuni.edu.pe |  |  |
|                            | _           |                            |  |  |
|                            |             | GUARDAR                    |  |  |
|                            |             |                            |  |  |
|                            |             |                            |  |  |
|                            |             | CONTINU                    |  |  |

Podrás visualizar como va tu avance en la inscripción.

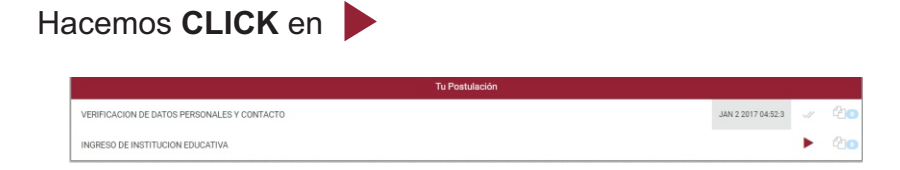

# Seleccionas tu INSTITUCIÓN EDUCATIVA, FACULTAD, MODALIDAD y ESPECIALIDAD.

Luego haces **CLICK** en **GUARDAR** para que el botón **CONTINUAR** se habilite y puedas continuar.

En caso de que no encuentres tú colegio en el sistema debes seleccionar **OTRA INSTITUCIÓN EDUCATIVA** donde se te habilitara un campo para que puedas ingresar el nombre de tu **INSTITUCIÓN EDUCATIVA**.

| Institución Educativa                                             | Facultad & Especialidad                                                                                              |
|-------------------------------------------------------------------|----------------------------------------------------------------------------------------------------|
| Departments LIMA   Provideta LIMA                                 | Facilitat<br>INGENIERÍA INDUSTRIAL Y DE SISTEMAS<br>Motalidad<br>ORDINARIO<br>Especialidad<br>INGENIERÍA DE SISTEMAS |
| ESTATAL • Institución Educativa Nordera de la Institución LE: UNI | GUARDAR                                                                                                    |
| 4 RETORNAR                                                        | CONTINUAR I                                                                                                    |

Podrás visualizar como va tu avance en la inscripción.

Hacemos CLICK en

| Tu Postulación                              |                    |     |    |
|---------------------------------------------|--------------------|-----|----|
| VERIFICACION DE DATOS PERSONALES Y CONTACTO | JAN 2 2017 04:52:3 |     | 40 |
| INGRESO DE INSTITUCION EDUCATIVA            | JAN 2 2017 04:59:3 | -11 | 20 |
| RESUMEN DE INSCRIPCION                      |                    | •   | 20 |

#### Aquí podrás visualizar toda tú información registrada. Luego aceptas el **AVISO LEGAL Y LA POLÍTICA DE PRIVACIDAD.**

|                                                                                                    | Resumen de Inscripción                                                                                                    |
|----------------------------------------------------------------------------------------------------|----------------------------------------------------------------------------------------------------|
| DNI                                                                                                    | 73641315                                                                                                    |
| Apellidos y Nombres                                                                                                    | MORENO MEJIA, GILMAR MARQUEZ                                                                                                    |
| Celular                                                                                                    | 972255980                                                                                                    |
| Correo Electrónico                                                                                                    | GMORENO@ADMISIONUNI.EDU.PE                                                                                                    |
| Institución Educativa                                                                                                    | 2093 SANTA ROSA                                                                                                    |
| Modalidad                                                                                                    | ORDINARIO                                                                                                    |
| Sede                                                                                                    | LIMA - UNIVERSIDAD NACIONAL DE INGENIERÍA                                                                                                    |
| Facultad                                                                                                    | ARQUITECTURA, URBANISMO Y ARTES                                                                                                    |
| Especialidad                                                                                                    | ARQUITECTURA                                                                                                    |
| on cumplir todas las disposic<br>. Declaro que cumpliré con to<br>eriodo 02 de enero del 2017 y<br>reb de la OCAD-UNI.Declaro c<br>. Me comprometo a traer mi f<br>unes 13, miércoles 15 y vierne<br>egistro de mi huella dactilar d | iones.<br>dos los requisitos exigidos para ser postulante de esta modalidad que he elegido, dentro del<br>7 09 de febrero 2017, y para los fines de mi Inscripción en línea u online a través de la página<br>onocer los derechos y obligaciones del postulante de la modalidad que he elegido.<br>Ficha de Postulante, los días de las pruebas del Concurso Admisión por esta modalidad, el día<br>es 17 de febrero 2017 y a la hora que se me indique, en el sector correspondiente y realizar el<br>el dedo angular de la mano derecha. |
| He leido y acepto el Aviso Legal y la P                                                                                                    | olítica de Privacidad                                                                                                    |
|                                                                                                    |                                                                                                    |

Podrás visualizar como va tu avance en la inscripción.

Haces **CLICK** en

| Tu Postulación                              |                    |   |    |
|---------------------------------------------|--------------------|---|----|
| VERIFICACION DE DATOS PERSONALES Y CONTACTO | JAN 2 2017 04:52:3 |   | 40 |
| INGRESO DE INSTITUCION EDUCATIVA            | JAN 2 2017 04:59:3 |   | 40 |
| RESUMEN DE INSCRIPCION                      | JAN 2 2017 05:18:4 |   | 40 |
| PAGO DE INSCRIPCION                         |                    | ► | 20 |

Visualizarás tus pago de tu inscripción y podrás pagar en cualquiera de los 2 banco autorizados **BANCO SCOTIABANK** o **BANCO FINANCIERO**.

# **BANCO FINANCIERO**

# FORMATO DE PAGO DE PROSPECTO

#### FORMATO DE PAGO - BANCO FINANCIERO

Instrucciones para el PROMOTOR DE SERVICIOS

| SERVICIO                      | 29230 - Admision UNI               |  |
|-------------------------------|------------------------------------|--|
| PARTIDA                       | 13151101                           |  |
| CONCEPTO DE PAGO              | PROSPECTO Y CARPETA DEL POSTULANTE |  |
| CODIGO(NUMERO DE INSCRIPCION) | 10538                              |  |
| NOMBRE DEL ALUMNO             | MORENO MEJIA, GILMAR MARQUEZ       |  |
| DNI                           | 73641315                           |  |
| IMPORTE                       | S/. 90.00                          |  |

#### Instrucciones para el POSTULANTE

1. Verificar que los datos registrados en la parte superior sean los correctos.

2. Luego de transcurridas (4) horas de realizada la inscripción procedera a realizar su pago.

 CODIGO (NUMERO DE INSCRIPCION) este código no es el número de inscripción, solo tiene ese nombre para fines del pago. El número de inscripción lo obtendrá en la Ficha de Postulante.

#### Obligatorio: Llevar el formato de pago a la Agencia Bancaria.

Después de realizar tú pago tendrás que esperar un plazo de 6 horas para que puedas continuar con tu inscripción.

# FORMATO DE PAGO DE MODALIDAD

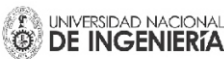

#### FORMATO DE PAGO - BANCO FINANCIERO

#### Instrucciones para el PROMOTOR DE SERVICIOS

| SERVICIO                      | 29230 - Admision UNI                |
|-------------------------------|-------------------------------------|
| PARTIDA                       | 13231201                            |
| CONCEPTO DE PAGO              | MODALIDAD ORDINARIO COLEGIO ESTATAL |
| CODIGO(NUMERO DE INSCRIPCION) | 105381C                             |
| NOMBRE DEL ALUMNO             | MORENO MEJIA, GILMAR MARQUEZ        |
| DNI                           | 73641315                            |
| IMPORTE                       | S/. 410.00                          |

#### Instrucciones para el POSTULANTE

- 1. Verificar que los datos registrados en la parte superior sean los correctos.
- 2. Luego de transcurridas (4) horas de realizada la inscripción procedera a realizar su pago.
- 3. CODIGO (NUMERO DE INSCRIPCION) este código no es el número de inscripción, solo tiene ese nombre para

fines del pago. El número de inscripción lo obtendrá en la Ficha de Postulante.

#### Obligatorio: Llevar el formato de pago a la Agencia Bancaria.

# FORMATO DE PAGO VOCACIONAL

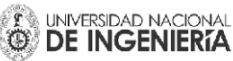

#### FORMATO DE PAGO - BANCO FINANCIERO

Instrucciones para el PROMOTOR DE SERVICIOS

| SERVICIO                      | 29230 - Admision UNI         |  |
|-------------------------------|------------------------------|--|
| PARTIDA                       | 13231209                     |  |
| CONCEPTO DE PAGO              | PRUEBA DE APTITUP VOCACIONAL |  |
| CODIGO(NUMERO DE INSCRIPCION) | 105381K                      |  |
| NOMBRE DEL ALUMNO             | MORENO MEJIA, GILMAR MARQUEZ |  |
| DNI                           | 73641315                     |  |
| IMPORTE                       | S/. 160.00                   |  |

#### Instrucciones para el POSTULANTE

1. Verificar que los datos registrados en la parte superior sean los correctos.

2. Luego de transcurridas (4) horas de realizada la inscripción procedera a realizar su pago.

 CODIGO (NUMERO DE INSCRIPCION) este código no es el número de inscripción, solo tiene ese nombre para fines del pago. El número de inscripción lo obtendrá en la Ficha de Postulante.

#### Obligatorio: Llevar el formato de pago a la Agencia Bancaria.

Después de realizar tú pago tendrás que esperar un plazo de 6 horas para que puedas continuar con tu inscripción.

# **BANCO SCOTIABANK**

### FORMATO DE PAGO DE PROSPECTO

#### FORMATO DE PAGO - SCOTIABANK

Instrucciones para el PROMOTOR DE SERVICIOS

| NOMBRE DEL SERVICIO A PAGAR | ADMISION - UNI               |
|-----------------------------|------------------------------|
| DNI                         | 73641305                     |
| CODIGO DE PAGO              | 10427                        |
| NOMBRE DEL ALUMNO           | MORENO MEJIA, GILMAR MARQUEZ |

| CONCEPTO | PROSPECTO Y CARPETA DEL POSTULANTE |
|----------|------------------------------------|
| IMPORTE  | S/. 90.00                          |

#### Instrucciones para el POSTULANTE

1. Verificar que los datos registrados en la parte superior sean los correctos.

2. Luego de transcurridas (4) horas de realizada la inscripción, acercarse a cualquiera de las agencias Scotiabank y/o Cajeros Express (Curacao, Hiraoka, Topy Top, Maestro Home Center).

#### Obligatorio: Llevar el formato de pago a la Agencia Bancaria.

# FORMATO DE PAGO DE MODALIDAD

#### FORMATO DE PAGO - SCOTIABANK

Instrucciones para el PROMOTOR DE SERVICIOS

| NOMBRE DEL SERVICIO A PAGAR | ADMISION - UNI               |
|-----------------------------|------------------------------|
| DNI                         | 73641305                     |
| CODIGO DE PAGO              | 104271C                      |
| NOMBRE DEL ALUMNO           | MORENO MEJIA, GILMAR MARQUEZ |

| CONCEPTO | MODALIDAD ORDINARIO COLEGIO ESTATAL |
|----------|-------------------------------------|
| IMPORTE  | S/. 410.00                          |

#### Instrucciones para el POSTULANTE

1. Verificar que los datos registrados en la parte superior sean los correctos.

2. Luego de transcurridas (4) horas de realizada la inscripción, acercarse a cualquiera de las agencias Scotiabank y/o

Cajeros Express (Curacao, Hiraoka, Topy Top, Maestro Home Center).

#### Obligatorio: Llevar el formato de pago a la Agencia Bancaria.

Después de realizar tú pago tendrás que esperar un plazo de 6 horas para que puedas continuar con tu inscripción.

# FORMATO DE PAGO VOCACIONAL

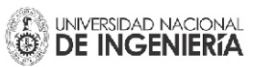

#### FORMATO DE PAGO - SCOTIABANK

Instrucciones para el PROMOTOR DE SERVICIOS

| NOMBRE DEL SERVICIO A PAGAR | ADMISION - UNI               |
|-----------------------------|------------------------------|
| DNI                         | 73641305                     |
| CODIGO DE PAGO              | 104271K                      |
| NOMBRE DEL ALUMNO           | MORENO MEJIA, GILMAR MARQUEZ |

| CONCEPTO | PRUEBA DE APTITUP VOCACIONAL |
|----------|------------------------------|
| IMPORTE  | S/. 160.00                   |

#### Instrucciones para el POSTULANTE

1. Verificar que los datos registrados en la parte superior sean los correctos.

2. Luego de transcurridas (4) horas de realizada la inscripción, acercarse a cualquiera de las agencias Scotiabank y/o Cajeros Express (Curacao, Hiraoka, Topy Top, Maestro Home Center).

Obligatorio: Llevar el formato de pago a la Agencia Bancaria.

Después de realizar tú pago tendrás que esperar un plazo de 6 horas para que puedas continuar con tu inscripción.

Podrás visualizar como va tú avance en la inscripción.

Hacemos CLICK en

| Tu Postulación                              |                    |   |    |
|---------------------------------------------|--------------------|---|----|
| VERIFICACION DE DATOS PERSONALES Y CONTACTO | JAN 2 2017 04:52:3 |   | 40 |
| INGRESO DE INSTITUCION EDUCATIVA            | JAN 2 2017 04:59:3 |   | 40 |
| RESUMEN DE INSCRIPCION                      | JAN 2 2017 05:18:4 |   | 40 |
| PAGO DE INSCRIPCION                         | JAN 2 2017 05:29:3 |   | 40 |
| PAGO VALIDADO                               | JAN 2 2017 05:31:3 |   | 40 |
| CARGA DE FOTO                               |                    | • | 20 |

Ahora podrás cargar tú fotografía.

RECUERDE: - Fondo Blanco

- Tamaño Carné
- Sin lentes
- Ni prendas sobre la cabeza

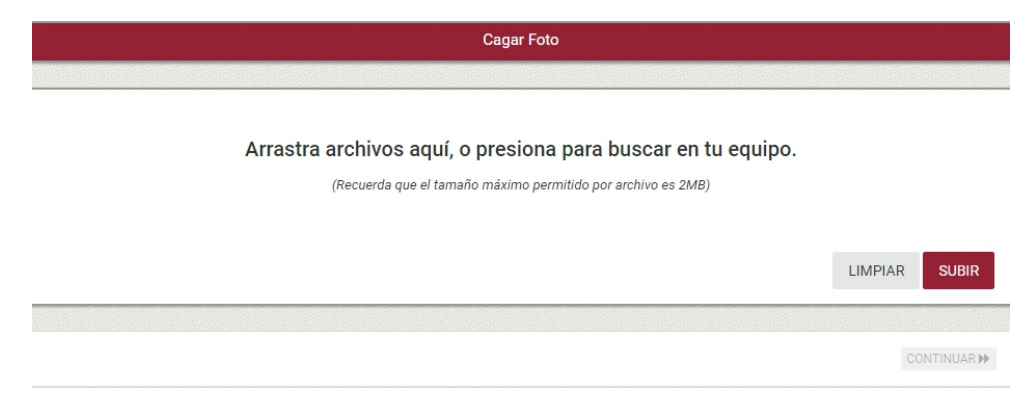

Después de cargar tú foto podrás visualizarlo.

Luego hacer CLICK en CONTINUAR.

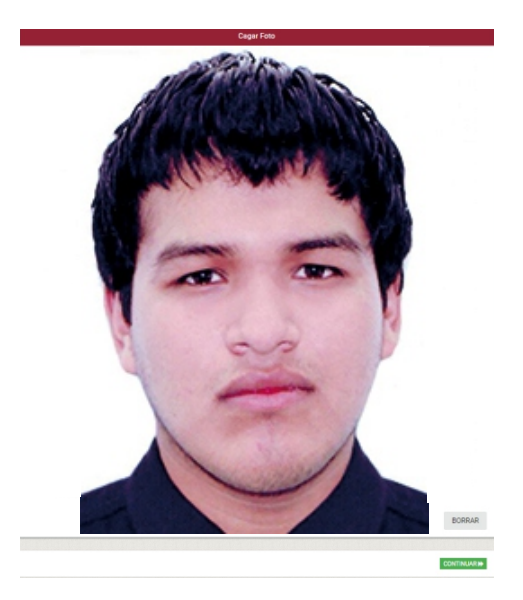

Podrás visualizar como va tú avance en la inscripción.

Haces **CLICK** en

| Tu Postulación                              |                    |     |    |  |  |
|---------------------------------------------|--------------------|-----|----|--|--|
| VERIFICACION DE DATOS PERSONALES Y CONTACTO | JAN 2 2017 04:52:3 |     | 40 |  |  |
| INGRESO DE INSTITUCION EDUCATIVA            | JAN 2 2017 04:59:3 |     | 40 |  |  |
| RESUMEN DE INSCRIPCION                      | JAN 2 2017 05:18:4 |     | 40 |  |  |
| PAGO DE INSCRIPCION                         | JAN 2 2017 05:29:3 |     | 40 |  |  |
| PAGO VALIDADO                               | JAN 2 2017 05:31:3 |     | 40 |  |  |
| CARGA DE FOTO                               | JAN 2 2017 05:36:1 | ~// | 40 |  |  |
| RESUMEN DE INSCRIPCION                      |                    |     | 40 |  |  |

Podrás visualizar tú ficha de resumen de tú información ingresada.

Si tú información ingresa es correcto debes hacer **CLICK** en **CONTINUAR**.

| Resumen de Inscripción |                                           |  |  |  |  |  |
|------------------------|-------------------------------------------|--|--|--|--|--|
|                        |                                           |  |  |  |  |  |
| DNI                    | 73641300                                  |  |  |  |  |  |
| Apellidos y Nombres    | MORENO MEJIA, GILMAR MARQUEZ              |  |  |  |  |  |
| Celular                | 972255980                                 |  |  |  |  |  |
| Carreo Electrónico     | gmoreno@admisionuni.edu.pe                |  |  |  |  |  |
| Institución Educativa  | -                                         |  |  |  |  |  |
| Modalidad              | ORDINARIO                                 |  |  |  |  |  |
| Sede                   | LIMA - UNIVERSIDAD NACIONAL DE INGENIERÍA |  |  |  |  |  |
| Facultad               | INGENIERÍA INDUSTRIAL Y DE SISTEMAS       |  |  |  |  |  |
| Especialidad           | INGENIERÍA DE SISTEMAS                    |  |  |  |  |  |
|                        |                                           |  |  |  |  |  |

Podrás visualizar como va tú avance en la inscripción.

Haces **CLICK** en

| Tu Postulación                              |                    |     |    |  |  |
|---------------------------------------------|--------------------|-----|----|--|--|
| VERIFICACION DE DATOS PERSONALES Y CONTACTO | JAN 2 2017 04:52:3 | ~// | 20 |  |  |
| INGRESO DE INSTITUCION EDUCATIVA            | JAN 2 2017 04:59:3 | ~// | 40 |  |  |
| RESUMEN DE INSCRIPCION                      | JAN 2 2017 05:18:4 |     | 40 |  |  |
| PAGO DE INSCRIPCION                         | JAN 2 2017 05:29:3 |     | 40 |  |  |
| PAGO VALIDADO                               | JAN 2 2017 05:31:3 | ~// | 40 |  |  |
| CARGA DE FOTO                               | JAN 2 2017 05:36:1 |     | 40 |  |  |
| RESUMEN DE INSCRIPCION                      | JAN 2 2017 05:41:2 |     | 40 |  |  |
| VERIFICACION DE FOTO                        |                    | •   | 40 |  |  |

Tú foto se encuentra en verificación cuando sea aprobada o rechazada se le enviara un mensaje a su celular y a su correo electrónico.

Si la foto que subió es **APROBADA** podrá acceder a tú Ficha de Postulante.

| Tu foto está en verificación. Una vez que sea aprobada, podrás acceder a tu Ficha de Inscripción. | Verificación de Foto                                                                              |
|---------------------------------------------------------------------------------------------------|---------------------------------------------------------------------------------------------------|
| Tu foto está en verificación. Una vez que sea aprobada, podrás acceder a tu Ficha de Inscripción. |                                                                                                   |
|                                                                                                   | Tu foto está en verificación. Una vez que sea aprobada, podrás acceder a tu Ficha de Inscripción. |

Podrás visualizar como va tú avance en la inscripción.

| Tu Postulación                              |                     |     |  |  |  |
|---------------------------------------------|---------------------|-----|--|--|--|
| VERIFICACION DE DATOS PERSONALES Y CONTACTO | OCT 24 2016 09:41:3 |     |  |  |  |
| INGRESO DE INSTITUCION EDUCATIVA            | OCT 24 2016 09:48:1 |     |  |  |  |
| RESUMEN DE INSCRIPCION                      | OCT 24 2016 09:48:2 |     |  |  |  |
| PAGO DE INSCRIPCION CNE                     | OCT 24 2016 09:48:3 |     |  |  |  |
| PAGO VALIDADO                               | OCT 24 2016 09:48:3 | -11 |  |  |  |
| CARGA DE FOTO                               | OCT 24 2016 10:07:1 |     |  |  |  |
| RESUMEN DE INSCRIPCION                      | OCT 24 2016 10:37:2 |     |  |  |  |
| CARGA DE FOTO                               | OCT 24 2016 10:37:3 |     |  |  |  |
| RESUMEN DE INSCRIPCION                      | OCT 24 2016 10:37:3 |     |  |  |  |
| VERIFICACION DE FOTO                        | OCT 24 2016 10:50:3 |     |  |  |  |
| FICHA DE INSCRIPCION                        |                     |     |  |  |  |

Ahora visualizara tú Ficha de Postulante, con eso se acercara el día del examen.

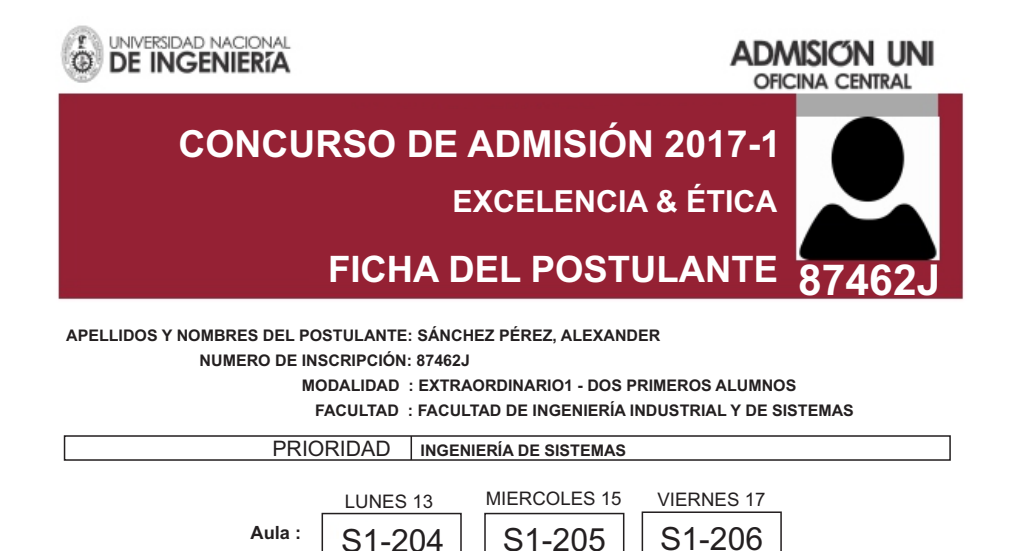

El ingreso al campus de la UNI es por la puerta N° 5 Para rendir la prueba del Concurso de Admisión el horario de ingreso es de 7h00 a 8h00

Documento de Identidad: 73641302 Teléfono: 972 255 986

E-mail: sanchez.perez@gmail.com

Institución Educativa: I.E. UNI

#### **DECLARACIÓN JURADA**

Declaro bajo juramento que toda la información registrada es autentica (Fotografía), enviados para mi inscripción como postulante al CONCURSO DE ADMISIÓN 2017 - 1 de la Universidad Nacional de Ingeniería, son imágenes fieles de los originales, los cuales se encuentran en mi poder, y en caso de faltar a la verdad perderé mis derechos de postulante (Art. 19 del Reglamento del Concurso de Admisión) y me someto a las sanciones de Ley que correspondan. Así mismo, declaro no tener antecedentes policiales y de alcanzar vacante de Ingreso a la UNI me comprometo a cumplir los requerimiento del Capitulo VII: De los Ingresantes, del Reglamento del Concurso de Admisión 2017 - 1.

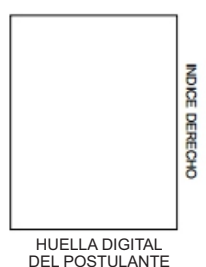

Tipo: Estatal

Firma del Postulante

Firma del Padre o Apoderado Nombres y Apellidos del Apoderado : \_\_\_\_\_

\* En caso de ser menor de edad debe firmar el padre ó apoderado.